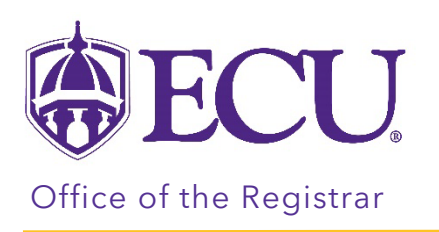

## How to add Ethnicity and Race to My Information.

- 1. Log into Pirate Port using your Pirate ID and Passphrase. <u>https://pirateport.ecu.edu/</u>
- 2. Click the My Information card in Pirate Port.

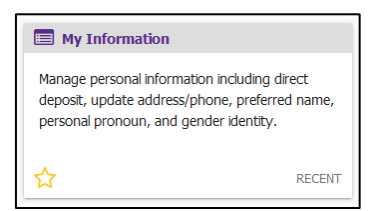

3. Click the Personal Information button.

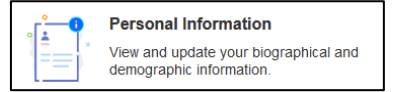

- 4. Scroll to the bottom of the screen.
- 5. Under the Additional Details section, click the edit button for Ethnicity and Race.

| Additional Details     |                              |                                                 |
|------------------------|------------------------------|-------------------------------------------------|
| Ethnicity and Race     | Veteran Classification       | <b>Disability Status</b>                        |
| Not Hispanic or Latino | I am not a protected veteran | No, I do not have a disability and have not had |
| White                  |                              | one in the past                                 |

6. Check all that apply.

| Update Ethnicity and Race |                                                                        |                                                  |                           |                                           |             |          |
|---------------------------|------------------------------------------------------------------------|--------------------------------------------------|---------------------------|-------------------------------------------|-------------|----------|
|                           |                                                                        |                                                  |                           |                                           |             |          |
|                           | What is your ethnicity?                                                |                                                  |                           |                                           |             |          |
|                           | <ul> <li>Not Hispanic or Latino</li> <li>Hispanic or Latino</li> </ul> | ] Not Hispanic or Latino<br>] Hispanic or Latino |                           |                                           |             |          |
|                           | Select one or more races to indicate what you consider yourself to be. |                                                  |                           |                                           |             |          |
|                           | American Indian or Alaska Native                                       | Asian                                            | Black or African American | Native Hawaiian or Other Pacific Islander | White       |          |
|                           | American Indian or Alaskan Native                                      | 🗌 Asian                                          | Black or African American | Native Hawaiian or Other Pacific Islander | Sk Me Later | Continue |

- 7. Click the Continue button.
- 8. Review your selection and click the Save button.